# الانترنت والاتصالات

Internet & communications

LAB #13

أستاذة المقرر : تهاني الراجحي الايميل : <u>tahani.alrajhi@gmail.com</u>

# تابع تصميم المواقع باستخدام برنامج Front Page 2003

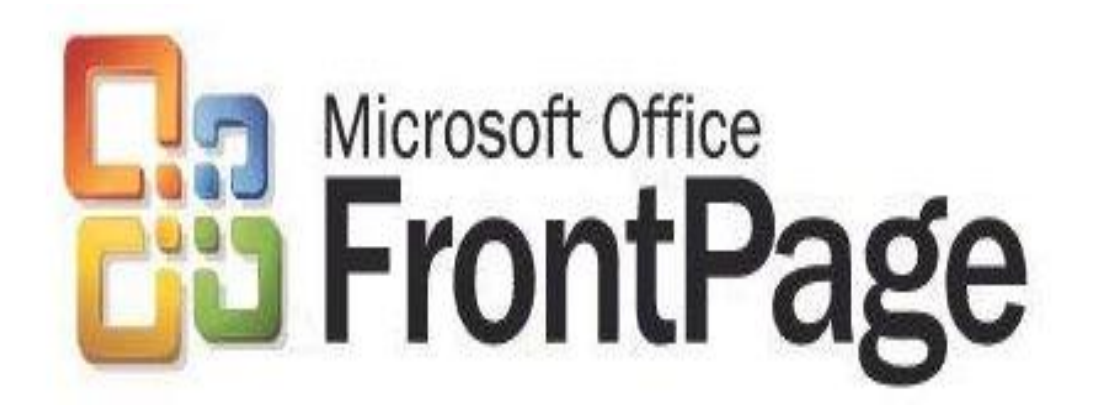

#### النماذج Forms

 هى عبارة عن نماذج تسمح للمستخدمين بإدخال بعض البيانات و إرسالها إلى عنوان معين يتم تحديده Select From a List 🔻 Title: الغرض من استخدام النماذج : Name: E-mail: جمع بعض المعلومات عن زوار Address: الموقع مثل اسم المستخدم وعنوانه وعنوان البريد الإلكتروني Tel: Gender: ë O Male ۲) عمل استفتاء حول موضوع معين C Female التعرف على أراء وملاحظات زوار الموقع Submit Reset

#### تابع النماذج Forms

- يمكنكِ استخدام برنامج FrontPage لإنشاء عناصر نماذج بيانات متعددة مثل الحقول النصية Text box ومفاتيح الاختيار Radio button ومفاتيح الاختيار Check box والقوائم ذات الأنواع العديدة وغيرها من العناصر .
  - للوصول إلى عناصر نماذج البيانات، يتم الضغط على قائمة insert ثم Form ثم نختار العنصر المراد إدراجه داخل النموذج وذلك بعد إدراج النموذج.

| Inse     | ert        | F <u>o</u> rmat     | <u>T</u> ools | T <u>a</u> bl | e [   | <u>)</u> ata    | F <u>r</u> ames | <u>W</u> indow |   |
|----------|------------|---------------------|---------------|---------------|-------|-----------------|-----------------|----------------|---|
|          | н          | orizontal <u>L</u>  | ine           |               |       | 2               | 🍼   🔊 -         | · (** -   •]   |   |
| <u> </u> | La         | iyer                |               |               | (12   | pt)             | - B             | τ <u>υ</u> ∣≣  |   |
|          | Da         | ate and <u>T</u> ir | ne            |               |       |                 | 1               | 🏽 🛛 A 🖉        |   |
|          | N          | a <u>v</u> igation  |               |               |       |                 |                 |                |   |
| •@       | W          | eb <u>C</u> ompo    | onent         |               |       |                 |                 |                |   |
|          | D          | atabase             |               | ►             |       |                 |                 |                |   |
|          | Fo         | o <u>r</u> m        |               | •             | m     | For             |                 |                |   |
|          | <u>P</u> i | cture               |               | ►             | cm (  | List            | Earm            |                | ( |
| 7        | In         | teractive B         | <u>u</u> tton |               |       | List            | Form            |                |   |
| 2        | H          | yperl <u>i</u> nk   | Ctrl+         | К             |       | - LI <u>S</u> L |                 |                |   |
|          |            | *                   |               |               | abi   | <u>l</u> ex     | tbox            |                |   |
|          |            |                     |               |               |       | l <u>e</u> x    | t Area          |                |   |
|          |            |                     |               |               |       | File            | Upload          |                |   |
|          |            |                     |               |               |       | <u>C</u> he     | eckbox          |                |   |
|          |            |                     |               |               | •     | <u>O</u> pt     | tion Buttor     | ו              |   |
|          |            |                     |               |               | (^*** | <u>G</u> ro     | up Box          |                |   |
|          |            |                     |               |               | Ē     | <u>D</u> ro     | p-Down B        | ox             |   |
|          |            |                     |               |               | ABC   | Ady             | vanced But      | ton            |   |
|          |            |                     |               |               | ~     | <u>P</u> ict    | ture            |                |   |
|          |            |                     |               |               | Α     | L <u>a</u> b    | el              |                |   |

### تابع النماذج Forms

| Inse | ert F <u>o</u> rr | nat            | <u>T</u> ools | T <u>a</u> bl | e   | <u>D</u> ata  | F <u>r</u> ames | <u>W</u> indow |
|------|-------------------|----------------|---------------|---------------|-----|---------------|-----------------|----------------|
|      | Horizor           | ntal <u>L</u>  | ine           |               |     | 1             | 🥩 🕴             | • (* •         |
| Ē    | La <u>y</u> er    |                |               |               | (17 | 2 pt)         | • B .           | Ι∐∣≣           |
|      | Date an           | nd <u>T</u> ir | ne            |               |     |               | ;               |                |
|      | Na <u>v</u> iga   | tion           |               |               |     |               | · ·             |                |
| 0    | Web <u>C</u> o    | ompo           | onent         |               |     |               |                 |                |
|      | <u>D</u> ataba    | se             |               | •             |     |               |                 |                |
|      | Fo <u>r</u> m     |                |               | •             | ,   |               |                 |                |
|      | <u>P</u> icture   |                |               | •             | l   | ; <u>F</u> oi | rm              |                |
| 7    | Interact          | tive B         | utton         |               | Į   | <u>L</u> is   | t Form          |                |

 هذه القائمة تحتوي على عدة أو امر لإدر اج العناصر المختلفة لنماذج البيانات في الصفحة، أول هذه العناصر هو الأمر Form والذي يستخدم لإدراج نموذج البيانات في الصفحة والذي تدرج داخله العناصر المختلفة للنموذج ويحتوي على زر Submit لإرسال البيانات للعنوان المحدد وزر Reset لمسح الحقول المعبأة)

• بمجرد إدراج Form يظهر الشكل التالي:

| Submit | Reset |
|--------|-------|
|--------|-------|

#### إنشاء النماذج Creating Forms

- تحتوي نماذج البيانات على خواص لا يتم رؤيتها بالنسبة للمستخدم وهذه الخواص تقوم بتحديد كيفية معالجة نماذج البيانات.
  - تتكون نماذج البيانات من أربع أجزاء رئيسية:
- ۱) العنصر form ويحتوي على الكود الذي يستخدم لمعالجة نموذج البيانات ويحتوي أيضاً على الطريقة المستخدمة لإرسال البيانات للجهاز الخادم.
  - ۲) خانات أو حقول نموذج البيانات وتحتوي على حقول الكتابات والقوائم وخانات الاختيار checkbox و option buttons.
  - ٣) المفتاح submit الذي يستخدم لإرسال البيانات إلى الجهاز الخادم لكي يتم معالجتها.
  - ٤) المفتاح Reset ويستخدم هذا المفتاح لاستعادة القيم الافتر اضية للنموذج

#### إنشاء النماذج Creating Forms

|      | الصفحة                           | ي            | ج البيانات فر                               | نموذج | ا إدراج | لبيانات يجب        | نموذج اا  | نشاء   | ا لإ  |
|------|----------------------------------|--------------|---------------------------------------------|-------|---------|--------------------|-----------|--------|-------|
| Inse | rt F <u>o</u> rmat <u>T</u> ools | T <u>a</u> b | le <u>D</u> ata F <u>r</u> ames <u>W</u> in | ndow  | _       |                    | •         | التالہ | 2     |
|      | Horizontal <u>L</u> ine          |              | 🗈 🖺 🟈 🔊 - 🕅                                 | - 19  | • • •   |                    | • • • •   | چ      |       |
| Ē    | Layer                            |              | (12 pt) - <b>B</b> <u>I</u> <u>U</u>        | [ ] = | الدي    | هي المكان          | م المؤشر  | نضب    |       |
|      | Date and <u>T</u> ime            |              |                                             | A     |         |                    | اح الزمور | 11.    | • • • |
|      | Navigation                       |              |                                             |       |         |                    |           |        | لر :  |
| 9    | Web <u>C</u> omponent            |              |                                             |       | ins     | القائمة ert        | فط على    | نضد    | (`    |
|      | <u>D</u> atabase                 | ►            |                                             |       | C       |                    | 1         |        |       |
|      | Fo <u>r</u> m                    | ►            | Form                                        |       | IOI     | $m \leftarrow ior$ | حتار m    | ىم د   |       |
|      | <u>P</u> icture                  | •            | List Form                                   |       | . tti   | . 1 1 :            | 171       | ۲.     | ()    |
| 7    | Interactive Button               |              | Listronn                                    |       | اللون   | متقطع أسود         | هر إطار ا | يط     |       |
|      | 17 17:                           | N            |                                             |       | ogot    | Cubmit             |           | 1.     |       |

وتظهر المفاتيح Submit و Reset والتي تستخدم لإرسال النموذج واستعادة القيم الافتراضية.

| <b>f</b><br>ثم نضغط علی<br>form pro | خصائص نموذج البيانات orm<br>زر الأيمن للفأرة في أي مكان داخل النموذج<br>form pro فيظهر مربع الحوار perties | نضغط بالز<br>perties<br>التالي: |
|-------------------------------------|----------------------------------------------------------------------------------------------------|---------------------------------|
| send من الجزء                       | Form Properties                                                                                            | يمكن إرسال بيانات               |
| to يظهر عنوان                       | Where to store results                                                                                     | النموذج كرسالة                  |
| الكود المستخدم                      | Send to                                                                                                    | بريد إلكتروني                   |
| معالجة بيانات                       | File name:ites/mysite3/_private/form_results.csvBrowse                                                     | بإدخال عنوان                    |
| النموذج في الخانة                   | E-mail address:                                                                                            | البريد الإلكتروني               |
| File name                           | Send to database                                                                                           | في خانة Email                   |
| ويمكن استخدام أي                    | Send to other Oustom ISARI, NSARI, OCI, or ASR Script                                                      | address                         |
| كود بإدخال اسم                      |                                                                                                    |                                 |
| ومسار الكود                         | Form properties                                                                                            | يتم إدخال اسم                   |
|                                     | Form name:                                                                                                 | النمودج هنا ويتم                |
|                                     | Target frame:                                                                                              | إعطاء اسم للنمودج               |
| يتم تحديد أنجاه                     | Form Direction: None                                                                                       | لاستخدامه في الكود              |
| عرص التمودج                         | Options Advanced OK Cancel                                                                                 | عند إضافه او امر<br>التحكم إليه |

العناصر التي يمكن إدراجها في نموذج البيانات Forms

| Inse | ert F <u>o</u> rmat <u>T</u> ools T <u>a</u> bl | e <u>D</u> | <u>)</u> ata F <u>r</u> ames <u>W</u> indow                                                                                                    |
|------|-------------------------------------------------|------------|----------------------------------------------------------------------------------------------------|
|      | Horizontal <u>L</u> ine                         |            | 🛍 🛷   🧐 🗸 (°) 🗸 👔                                                                                                    |
| Ē    | Layer                                           | (12)       | pt) - <b>B</b> <i>I</i> <u>U</u> =                                                                                                    |
|      | Date and <u>T</u> ime                           |            |                                                                                                    |
|      | Na <u>v</u> igation                             |            |                                                                                                    |
| •    | Web <u>C</u> omponent                           |            |                                                                                                    |
|      | Database •                                      |            |                                                                                                    |
|      | Fo <u>r</u> m                                   | m          | Form                                                                                                    |
|      | Picture •                                       |            | List Form                                                                                                    |
| 77   | Interactive B <u>u</u> tton                     |            | List Field                                                                                                    |
| 2    | Hyperl <u>i</u> nk Ctrl+K                       |            | Form Web Part                                                                                                    |
|      | *                                               |            | Torrit Meb Fare                                                                                                    |
|      |                                                 |            | Tauthan                                                                                                    |
|      |                                                 | abi        | Textbox                                                                                                    |
|      |                                                 | abi<br>ea* | <u>T</u> extbox<br>T <u>e</u> xt Area                                                                                                    |
|      |                                                 |            | <u>T</u> extbox<br>T <u>e</u> xt Area<br>File <u>U</u> pload                                                                                                    |
|      |                                                 |            | <u>T</u> extbox<br>T <u>e</u> xt Area<br>File <u>U</u> pload<br><u>C</u> heckbox                                                                                                    |
|      |                                                 |            | <u>T</u> extbox<br>T <u>e</u> xt Area<br>File <u>U</u> pload<br><u>C</u> heckbox<br><u>O</u> ption Button                                                                                                    |
|      |                                                 |            | <u>T</u> extbox<br>T <u>e</u> xt Area<br>File <u>U</u> pload<br><u>C</u> heckbox<br><u>O</u> ption Button<br><u>G</u> roup Box                                                                                                    |
|      |                                                 |            | <u>T</u> extbox<br>T <u>e</u> xt Area<br>File <u>U</u> pload<br><u>C</u> heckbox<br><u>O</u> ption Button<br><u>G</u> roup Box<br><u>D</u> rop-Down Box                                                                               |
|      |                                                 |            | <u>T</u> extbox<br>T <u>e</u> xt Area<br>File <u>U</u> pload<br><u>C</u> heckbox<br><u>O</u> ption Button<br><u>G</u> roup Box<br><u>D</u> rop-Down Box<br>Push <u>B</u> utton                                                        |
|      |                                                 |            | <u>T</u> extbox<br>T <u>e</u> xt Area<br>File <u>U</u> pload<br><u>C</u> heckbox<br><u>O</u> ption Button<br><u>G</u> roup Box<br><u>D</u> rop-Down Box<br>Push <u>B</u> utton<br>Ad <u>v</u> anced Button                            |
|      |                                                 |            | <u>T</u> extbox<br>T <u>ext</u> Area<br>File <u>U</u> pload<br><u>C</u> heckbox<br><u>O</u> ption Button<br><u>G</u> roup Box<br><u>D</u> rop-Down Box<br>Push <u>B</u> utton<br>Advanced Button<br><u>P</u> icture                   |
|      |                                                 |            | <u>T</u> extbox<br>T <u>ext</u> Area<br>File <u>U</u> pload<br><u>C</u> heckbox<br><u>O</u> ption Button<br><u>G</u> roup Box<br><u>D</u> rop-Down Box<br>Push <u>B</u> utton<br>Advanced Button<br><u>P</u> icture<br>L <u>a</u> bel |

بعد إضافة نموذج البيانات إلى الصفحة وضبط الخواص المختلفة له، يمكن إضافة العناصر المختلفة إلى نموذج البيانات.

سيتم مناقشة العناصر المختلفة التي يمكن إدراجها في نموذج البيانات والموجودة جميعها في قائمة insert من القائمة الفرعية form

العنصر الأول : Push button

- هي من أنواع مفاتيح النماذج form keys
   والتي تستخدم للتحكم بالعمليات التي تتم
   على نماذج البيانات.
- الأمر push button يستخدم لإدراج مفتاح نص داخل نموذج البيانات مثل Submit و Reset ويقوم هذا المفتاح بمهام خاصة عند الضغط عليه مثل إعادة بيانات جميع الحقول في نموذج البيانات إلى قيمها الافتراضية مثل زر (Reset) أو إرسال البيانات التي تم إدخالها في حقول نموذج البيانات إلى عنوان معين مثل زر .(Submit)

| Inse | rt F <u>o</u> rmat <u>T</u> ools T <u>a</u> b | e <u>D</u> | <u>)</u> ata F <u>r</u> ames <u>W</u> indow |
|------|-----------------------------------------------|------------|---------------------------------------------|
|      | Horizontal <u>L</u> ine                       | Þ          | 🖺 🟈   🔊 - (° -   †                          |
| Ē    | Layer                                         | (12        | pt) - <b>B</b> <u>I</u> <u>U</u>            |
|      | Date and <u>T</u> ime                         |            |                                             |
|      | Navigation                                    |            |                                             |
| 9    | Web <u>C</u> omponent                         |            |                                             |
|      | Database •                                    |            |                                             |
|      | Fo <u>r</u> m                                 |            |                                             |
|      | Picture •                                     | ·          | <u>F</u> orm                                |
| -    | -<br>Interactive Button                       |            | List Form                                   |
| N.   | Lhuradiah Ctal. K                             | -          | Li <u>s</u> t Field                         |
| è    | Hyperiink Ctri+K                              |            | Form <u>W</u> eb Part                       |
| _    | •                                             | abl        | <u>T</u> extbox                             |
|      |                                               | abs<br>cd  | T <u>e</u> xt Area                          |
|      |                                               | Ē          | File <u>U</u> pload                         |
|      |                                               |            | <u>C</u> heckbox                            |
|      |                                               | 0          | Option Button                               |
|      |                                               | xvz,       | <u>G</u> roup Box                           |
|      |                                               | 4          | <u>D</u> rop-Down Box                       |
|      |                                               |            | Push <u>B</u> utton                         |
|      |                                               | ABC        | Advanced Button                             |
|      |                                               |            |                                             |

#### تابع العنصر الأول : Push button

- ملاحظة: يتم إدراج المفتاح Submit و Submit
   تلقائياً بمجرد إدراج النموذج
  - في حال حذفت هذه المفاتيح، فإنه يمكن إضافتها
     كالتالي:
- لإضافة مفتاح submit والذي يستخدم لإرسال البيانات التي تم إدخالها في حقول نموذج البيانات إلى عنوان معين (الخادم)، نضع المؤشر في المكان المطلوب داخل النموذج ثم نفتح القائمة المكان المطلوب داخل الفرعية form نختار insert ثم من القائمة الفرعية form نختار البيانات كما في الشكل:

| nse | ert F <u>o</u> rmat <u>T</u> ools T <u>a</u> b | le <u>D</u> | <u>D</u> ata F <u>r</u> ames <u>W</u> indow |
|-----|------------------------------------------------|-------------|---------------------------------------------|
|     | Horizontal <u>L</u> ine                        | Þ           | 🖺 🟈   🔊 + (°  -   )                         |
| H   | La <u>v</u> er                                 | (12         | pt) - <b>B</b> <i>I</i> <u>U</u> =          |
|     | Date and <u>T</u> ime                          |             |                                             |
|     | Na <u>v</u> igation                            |             |                                             |
| ٩   | Web <u>C</u> omponent                          | $\sim$      |                                             |
|     | <u>D</u> atabase ►                             |             |                                             |
| _   | Fo <u>r</u> m                                  | m           | Form                                        |
|     | Picture •                                      | (The        | List Form                                   |
| R   | Interactive B <u>u</u> tton                    |             | List Field                                  |
| 3   | Hyperl <u>i</u> nk Ctrl+K                      |             | Form Web Dart                               |
|     | ۲                                              |             | Tauthau                                     |
|     |                                                | abi         | Text Area                                   |
|     |                                                |             | T <u>e</u> xt Area                          |
|     |                                                |             | File Upload                                 |
|     |                                                |             | <u>C</u> heckbox                            |
|     |                                                | ()<br>()    | Option Button                               |
|     |                                                |             | <u>G</u> roup Box                           |
|     |                                                |             | <u>D</u> rop-Down Box                       |
|     |                                                |             | Push <u>B</u> utton                         |
|     |                                                | ABC         | Ad <u>v</u> anced Button                    |

تابع العنصر الأول : Push button لإظهار خواص هذا الزر نضغط عليه بزر الفأرة الأيمن ونختار form field properties فيظهر مربع الحوار التالي: في الخانة Name ندخل Push Button Properties اسم المفتاح ويجب أن يكون B3 في الخانة Name: مميز لاستخدامه value/label ندخل Value/label: Button لاحقاً في الأكواد الكتابات التى نريد Normal Submit Reset Button type: إظهارها على المفتاح ھي Tab order: الخانة • None Button Direction: **Button** Style... OK Cancel type نحدد عند اختيار reset الوظيفة التى عند اختيار سوف يستخدم سيقوم بها submit سوف المفتاح لاستعادة يستخدم المفتاح المفتاح عند القيم الافتراضية الضغط عليه لإرسال نموذج لخانات نموذج البيانات للخادم البيانات لمعالجتها

#### تابع العنصر الأول : Push button

- وفي هذا المثال أنشأنا زر submit ولذلك نختار من button type خيار submit ثم نضغط ok.
- ونكرر نفس الخطوات لإنشاء زر reset الخاص بإعادة الحقول للقيم
   الافتراضية مع تغيير نوع الزر button type إلى خيار reset.
  - بعد حفظ الصفحة ومن خلال المستعرض نستطيع استخدام هذه
     الأزرار.

#### العنصر الثاني: Text box

- حقول الكتابات text boxes تستخدم لكي تسمح للمستخدم بكتابة
   الإجابات عن الأسئلة المطروحة عليه أو بعض البيانات الأخرى مثل
   الاسم وعنوان البريد الإلكتروني في نموذج البيانات.
  - تقبل هذه الحقول أي نوع من أنواع البيانات سواءً كانت حرفية characters أو رقمية Numerical.
- كما يمكن استخدام حقل الكتابات كحقل كلمة سر password field
   وهو عبارة عن نوع خاص من حقول الكتابات يستخدم لإظهار نجوم
   asterisks أو نقط bullets بدلاً من الأحرف التي يقوم المستخدم
   بإدخالها للحفاظ على سرية البيانات.

#### تابع العنصر الثاني : Text box

| Inse     | ert F <u>o</u> rmat <u>T</u> ools T <u>a</u> b | le <u>D</u> | <u>)</u> ata F <u>r</u> ames <u>W</u> indow |
|----------|------------------------------------------------|-------------|---------------------------------------------|
|          | <u>B</u> reak                                  | Ð           | 🖺 🕩 I 🔊 • 🕅 • I 🔮                           |
|          | Horizontal <u>L</u> ine                        | (12 p       | pt) <mark>- B<i>I</i> U</mark>  ≣           |
| Ē        | Layer                                          |             |                                             |
|          | Inlin <u>e</u> Frame                           |             |                                             |
|          | Date and <u>T</u> ime                          |             |                                             |
|          | <u>S</u> ymbol                                 |             |                                             |
| <b>1</b> | Co <u>m</u> ment                               |             |                                             |
|          | Na <u>v</u> igation                            |             |                                             |
|          | Page Ba <u>n</u> ner                           |             |                                             |
| •        | Web <u>C</u> omponent                          |             |                                             |
|          | Database •                                     |             |                                             |
|          | Fo <u>r</u> m                                  | ()          |                                             |
|          | Picture •                                      |             | Form                                        |
| 7        | Interactive Button                             | L. 111      | List Form                                   |
|          | File                                           | -111        | Li <u>s</u> t Field                         |
|          | Bookmark Ctrl+G                                |             | Form <u>W</u> eb Part                       |
| 0        | Hyperlink Ctrl+K                               | abl         | Textbox                                     |
| 69       | Hypeninka. Cul+K                               | <b>49</b> 8 | Text Area                                   |

|        | لم تحدر Text Dox فيدرج الحقل بالشكل التالي: |
|--------|---------------------------------------------|
|        |                                             |
| Submit | Reset                                       |

toxt how Ation

### تابع العنصر الثاني : Text box

لإعداد الخصائص المختلفة لهذا الحقل يتم الضغط على المفتاح الأيمن
 للفأرة على هذا الحقل ثم اختيار

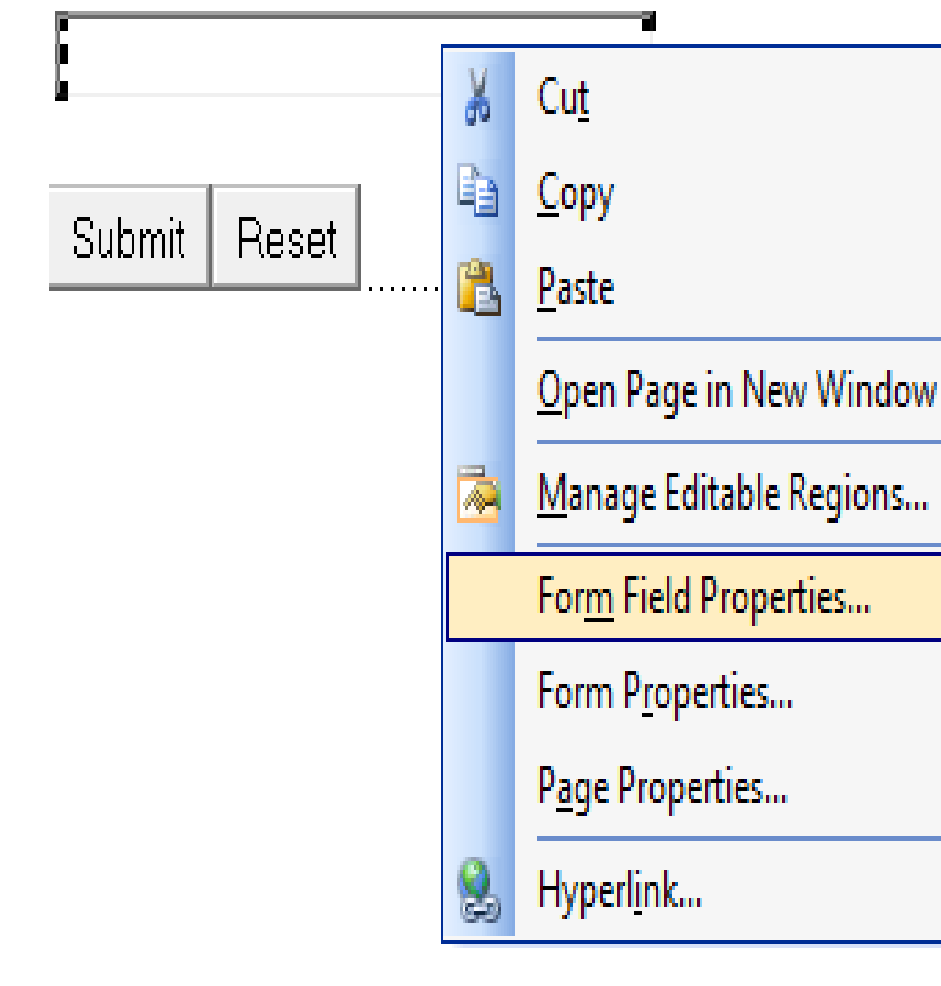

form field properties فيظهر مربع الحوار التالي:

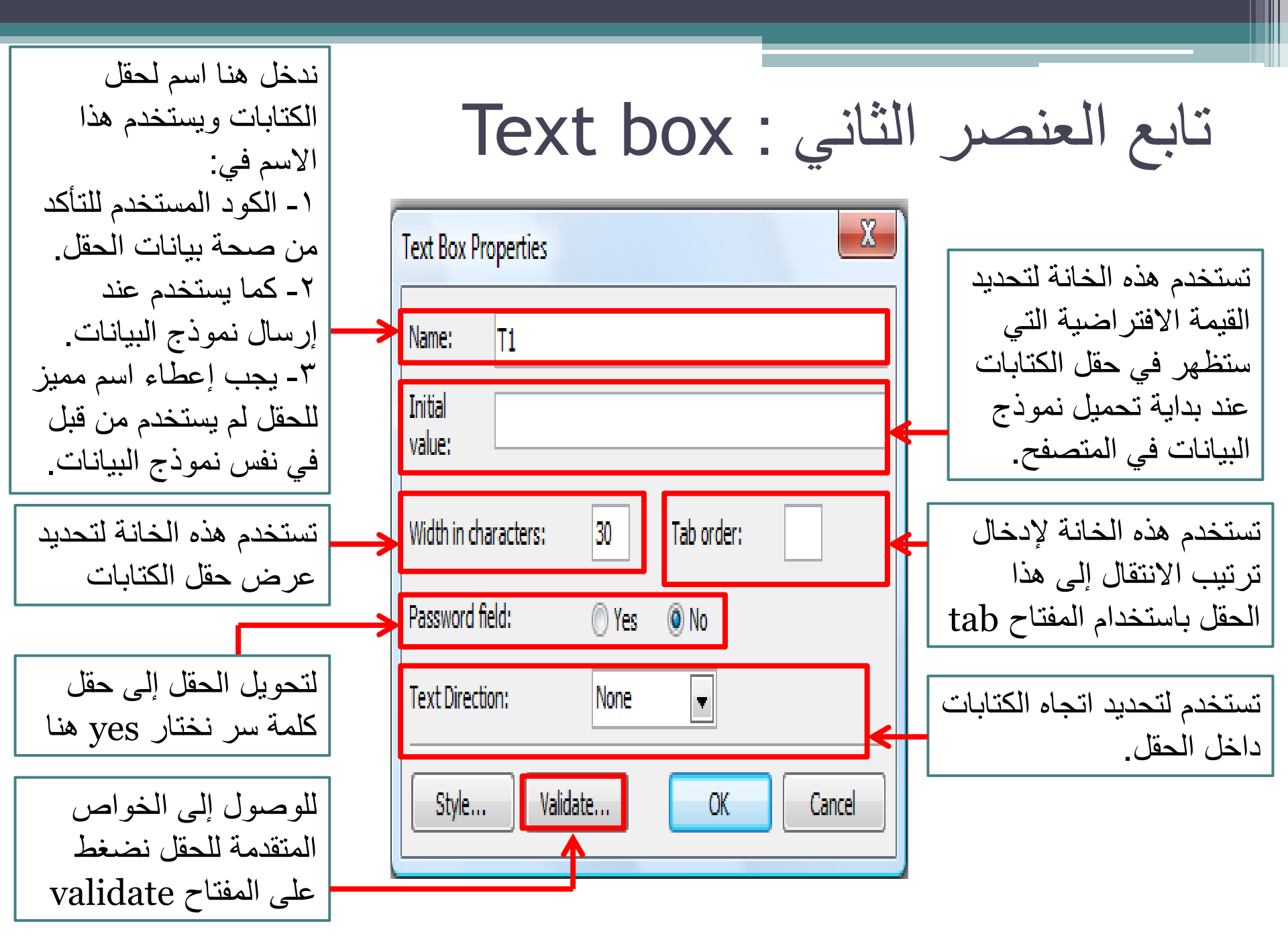

| حواري التالي والذي                                | س الثاني : Text box يظهر المربع ال                                                                                           | تابع العنم<br>عند الضغط                                              |
|---------------------------------------------------|----------------------------------------------------------------------------------------------------|----------------------------------------------------------------------|
| الحفل :                                           | رله تقييد البيانات التي يتم إدحالها في هذا                                                                                   | يمكن من حا                                                           |
| يمكن من القائمة                                   | Display name:                                                                                                    | يتم تحديد التنسيق                                                    |
| Data type تحديد<br>نوع البيانات للحقل             | Data type: No Constraints Text format                                                                                        | يتم <u>سب</u> ( <u>سب</u><br>المستخدم للكتابات<br>عند اختيار text من |
| يتم تحديد التنسيق                                 | Digits Other:                                                                                                    | القائمة data type                                                    |
| المستحدم مع الارقام<br>عند اختيار number          | Grouping:  Comma Period  Space  Nore Decimal:  Comma  Period                                                                 |                                                                      |
| أو integer من<br>القائمة Data type                | Data length Required Min length: Max length:                                                                                 |                                                                      |
| يمكن جعل الحقل إجباري<br>عند إدخال بيانات النموذج | Data value         Field must be:       Greater than or equal value:         And must be:       Less than or equal to value: |                                                                      |
| وذلك بوضع علامة صح<br>بجانب الحقل required        | OK Cancel                                                                                                    |                                                                      |

|                                                                                                 | تابع العنصر الثاني : Text box                                                                                                    |                         |
|-------------------------------------------------------------------------------------------------|----------------------------------------------------------------------------------------------------|-------------------------|
|                                                                                                 | Text Box Validation                                                                                                    |                         |
| هذا رتم ار خلال أقل عرر                                                                         | Display name:                                                                                                    |                         |
| من الأحرف يمكن                                                                                  | Data type: No Constraints                                                                                                    |                         |
| إدخاله في هذا الحقل                                                                             | Text format  Letters Whitespace                                                                                                  |                         |
|                                                                                                 | Digits Other:<br>Numeric format<br>Crowning: @ Comma Deried @ Space @ Neep                                                       | هنا ي                   |
| يستخدم لتحديد مدى القيم التي                                                                    | عدد من<br>مدد من في دوكيني                                                                                                    | أكبر<br>الأحد           |
| يمكن إدحالها في هذا الحق <u>ل</u><br>مثلاً لو أردنا السماح بإدخال<br>قدم أكبر من •• نقوم يتفعيل | رف يعدل<br>له في هذا<br>س Required Min length: Max length:                                                                       | ادخار<br>إدخار<br>الحقل |
| الخانة Field must be ثم<br>نختار greater than                                                   | Data value         ■ Field must be:       Greater than or equal value:         ■ And must be:       Less than or equal to value: |                         |
| وندحل قيمه ٢٠ قي حاله<br>value ثم نضغط على ok                                                   | OK Cancel                                                                                                    |                         |
|                                                                                                 |                                                                                                    |                         |

## تابع العنصر الثاني : Text box

- بعد الانتهاء من إعداد الخواص المتعلقة بالحقل، لابد من كتابة العنوان المناسب للحقل حتى يتمكن المستخدم من تمييز البيانات التي يجب عليه إدخالها في حقل البيانات.
  - مثلاً لو كان الحقل خاص بإدخال اسم المستخدم نقوم بكتابة كلمة name بجانب الحقل كالتالي:

| Name:  |           |   |  |
|--------|-----------|---|--|
| -      |           |   |  |
| Submit | iit Reset | ] |  |

للانتقال إلى السطر التالي مباشرة في نموذج البيانات نضغط على
 المفاتيح shift جال من لوحة المفاتيح بينما عند الضغط على enter لوحده سينتقل سطرين للأسفل و ليس سطر واحد.

#### العنصر الثالث: Text Area

- إذا أردنا إضافة حقل لإدخال عنوان المستخدم فإننا نحتاج إلى مساحة
   أكبر من حقل text box، وفي هذه الحالة فإن العنصر text area هو
   العنصر المناسب فهو يوفر مساحة أكبر لاستقبال البيانات حيث يوفر
   عدة أسطر لاستقبال العناوين والملاحظات.
  - مثال: لإدراج مساحة text area خاصة بالعنوان نقوم بكتابة
     مثال: الكلمة address كعنوان لهذا الحقل ثم نقوم بفتح القائمة insert
     ونختار text area من القائمة الفرعية Form فيتم إدراجه.
  - ثم نقوم بعمل الإعدادات الخاصة بالعنصر بالضغط على العنصر بالزر
     الأيمن للفأرة واختيار form field properties، فيتم فتح مربع
     الحوار text area box properties كالتالي:

| In | sert F <u>o</u> rmat <u>T</u> ools T <u>a</u> b | le <u>D</u> ata F <u>r</u> ames <u>W</u> indow |         |                  |                   |
|----|-------------------------------------------------|------------------------------------------------|---------|------------------|-------------------|
|    | Horizontal <u>L</u> ine                         | 🗈 🖺 🕩 🗉 - M                                    |         | s 11 3 11        | - 11 1            |
| E. | E Layer                                         | (12 pt) - <b>B</b> <i>I</i> <u>U</u> ≡         | Iext Ar |                  | بابع العبصير      |
|    | Date and <u>T</u> ime                           | : 🔍   A 🖟                                      |         |                  |                   |
|    | Na <u>v</u> igation                             |                                                |         |                  |                   |
| 19 | Web <u>C</u> omponent                           | tm*                                            |         |                  |                   |
|    | Database •                                      |                                                |         |                  |                   |
|    | Fo <u>r</u> m •                                 | Eorm                                           |         |                  |                   |
|    | Picture +                                       |                                                |         |                  |                   |
| 1  | Interactive B <u>u</u> tton                     | List Ford                                      |         |                  |                   |
|    | Hyperl <u>i</u> nk Ctrl+K                       |                                                |         |                  |                   |
|    | *                                               |                                                |         |                  |                   |
| _  |                                                 |                                                |         |                  |                   |
| Te | extArea Box Properties                          |                                                | X       | ار بنم إدخال     | من خلال مربع الحو |
|    |                                                 |                                                |         |                  |                   |
| Ш, | Vame: S1                                        |                                                |         | ل والانجاه       | الاسم وعرض الحفر  |
| Ш' | vanie.                                          |                                                |         |                  |                   |
|    | initial value:                                  |                                                |         |                  |                   |
|    |                                                 |                                                |         |                  |                   |
|    |                                                 |                                                |         |                  |                   |
|    |                                                 |                                                |         |                  |                   |
| ١I | Width in characters:                            | 20 Tab ord                                     | er:     |                  |                   |
| Ι. |                                                 |                                                | ¥+•     | 111:1 1 1 11.    |                   |
|    | Number of lines:                                | 2                                              | حفل     | د الأسطر لهذا ال | استحدم لتحديد عد  |
|    | Direction:                                      | None 👻                                         |         |                  |                   |
|    |                                                 |                                                |         |                  |                   |
|    |                                                 |                                                |         |                  |                   |
|    | Style Validat                                   | е ОК                                           | Cancel  |                  |                   |
|    |                                                 |                                                |         |                  |                   |

#### تنسيق محاذاة حقول نموذج البيانات Aligning form components

عند استعراض نموذج البيانات في المتصفح،
 نلاحظ أنها تظهر عادة بشكل غير متناسق

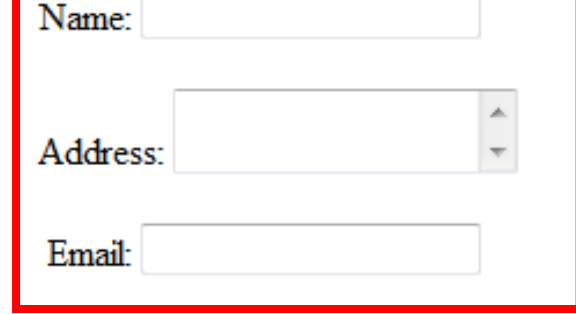

- لكي تظهر هذه الحقول بشكل أكثر تنسيقاً داخل الصفحة، يجب عمل
   محاذاة لهذه الحقول.
- من أسهل الطرق لعمل المحاذاة للعناصر في الصفحة هي استخدام الجداول Tables وذلك بإدراج جدول وإدخال البيانات المطلوبة فيه ثم نقوم بإخفاء الحدود من خلال خصائص الجدول كالتالي:

### تابع تنسيق محاذاة حقول نموذج البيانات Aligning form components

|             | Insert Table                                             |
|-------------|----------------------------------------------------------|
|             | Size                                                     |
|             | Rows: 2 Columns: 2                                       |
|             | Layout                                                   |
|             | Alignment: Default 💽 🗹 Specify width:                    |
|             | Float: Default 100 In percent                            |
| هنا نحدد    | Cell padding: 1 Specify height:                          |
| سمك حدود    | Cell spacing: 2 O In pixels                              |
| الجدول      | Table Direction: None                                    |
| ماعده اظهار | Borders                                                  |
| وحدم إسهار  | Size: Light border: Automatic                            |
| حدود        | Color:                                                   |
| و استخدام   | Collapse table border                                    |
|             | Background                                               |
| الجدول      | Color: Automatic -                                       |
| للتنسبق فقط | Use background picture                                   |
|             | Browse Properties                                        |
| تصنع القيمة | Layout Tools                                             |
| صفر         | Automatically enable layout tools based on table content |
|             | Cot on defaulty for new tables                           |
| نضغط على ok | د الانتهاء ، Cancel                                      |

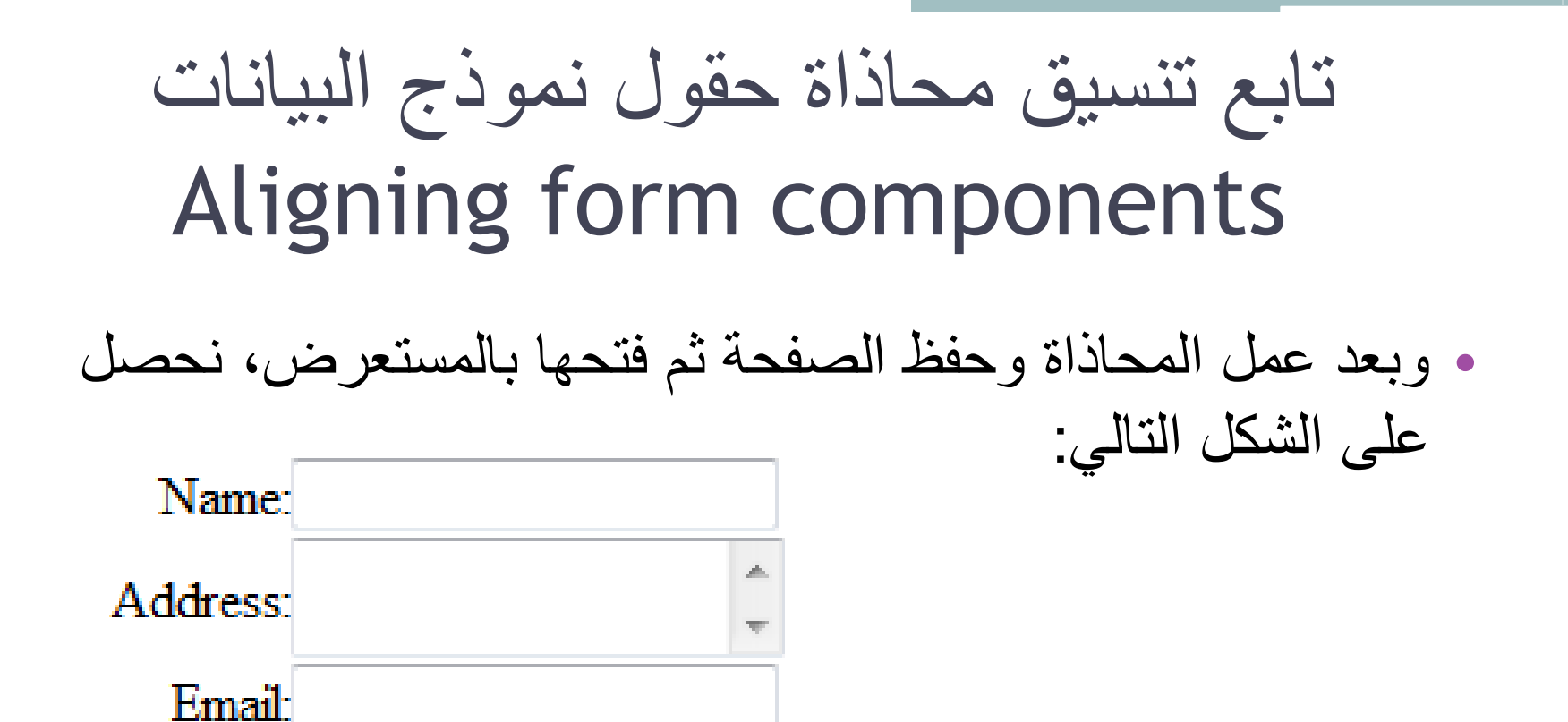

#### العنصر الرابع: Drop Down Box

• تستخدم القوائم drop down box لتمكين المستخدم من عمل اختيار واحد من بين العديد من الخيارات التي توجد في مساحة محدودة.

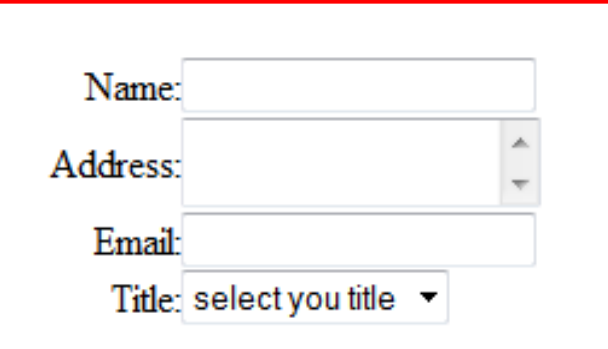

 حيث أننا نستخدم هذه القوائم lists من أجل التحكم في عدد الخيارات التي يتم عرضها في القائمة بشكل دائم وذلك بتحديد ارتفاع القائمة وعندما يزداد عدد الخيارات المضافة عن الارتفاع المحدد للقائمة فسيظهر شريط التمرير scroll bar على جانب Name: القائمة ليمكننا من رؤية باقى الخيارات Address: كما نرى في الصورة فإن الارتفاع المحدد هو ٤ Email: select you country ونظر ألأن عدد الخيار ات المضافة أكثر من ٤ saudi arabia Country: Eygpt Syria يظهر شريط التمرير على يمين القائمة

|     | العنصر الرابع: Drop Down Box                                                      |                         |                                                     |                                                          |  |  |  |
|-----|-----------------------------------------------------------------------------------|-------------------------|-----------------------------------------------------|----------------------------------------------------------|--|--|--|
|     | <ul> <li>من خلال إعدادات الخصائص لهذه القوائم نستطيع تحديد ما إذا كانت</li> </ul> |                         |                                                     |                                                          |  |  |  |
|     | 2                                                                                 | م                       | ملى الخيار                                          | القائمة تسمح باختيار عدة خيارات وذلك بالضغط ع            |  |  |  |
| Ins | ert F <u>o</u> rmat <u>T</u> ools T <u>a</u> bl                                   | e [                     | ata F <u>r</u> ames <u>W</u> indow                  | المفتاح Ctrl أو السماح بخيار واحد فقط                    |  |  |  |
|     | Horizontal <u>L</u> ine                                                           | Þ                       | 🖺 🟈 🕒 - (* - ) '                                    |                                                          |  |  |  |
| 1-1 | Layer                                                                             | (12                     | ot) <mark>-</mark>   <b>B</b> <i>I</i> <u>U</u>   ≣ | • مار نعمل قائمة كاطنة بقب المستخدم Fille                |  |  |  |
|     | Date and <u>I</u> ime                                                             |                         | A   A                                               | حيث بمكنه اختيار القب واحد فقط من بين عدة                |  |  |  |
|     | Navigation     Web Component                                                      |                         |                                                     |                                                          |  |  |  |
| 12  |                                                                                   |                         |                                                     | خبار ات بدلاً من كتابته نقوم بعمل التالي.                |  |  |  |
|     | <u>D</u> atabase ►                                                                |                         |                                                     |                                                          |  |  |  |
|     | Fo <u>r</u> m •                                                                   | $\square$               | <u>F</u> orm                                        | <ol> <li>نضع المؤشر في المكان المناسب ثم نضغط</li> </ol> |  |  |  |
|     | <u>P</u> icture                                                                   | 0                       | List Form                                           |                                                          |  |  |  |
| R   | Interactive B <u>u</u> tton                                                       | G                       | –<br>List Field                                     | على Insert تم من القائمة الفرعية Iorm تحتار              |  |  |  |
|     | Hyperl <u>i</u> nk Ctrl+K                                                         | ahl                     | Textbox                                             | i drop down how                                          |  |  |  |
|     | × Muaiu                                                                           | <u>a</u> 9 <sup>4</sup> | Text Area                                           | urop down box فيتم إدراج القالمة وهي قارعة.              |  |  |  |
|     | Title                                                                             |                         |                                                     |                                                          |  |  |  |
|     |                                                                                   |                         | File <u>U</u> pload                                 | لعرص حواص العالمة لصنعط عليها بالرز الايمن               |  |  |  |
|     |                                                                                   | V                       | <u>C</u> heckbox                                    | -ini form field properties which is in the               |  |  |  |
|     |                                                                                   | 0                       | Option Button                                       |                                                          |  |  |  |
|     |                                                                                   | xvz]                    | <u>G</u> roup Box                                   |                                                          |  |  |  |
|     |                                                                                   | i                       | <u>D</u> rop-Down Box                               | المربع الحواري التالي.                                   |  |  |  |
|     |                                                                                   |                         |                                                     |                                                          |  |  |  |

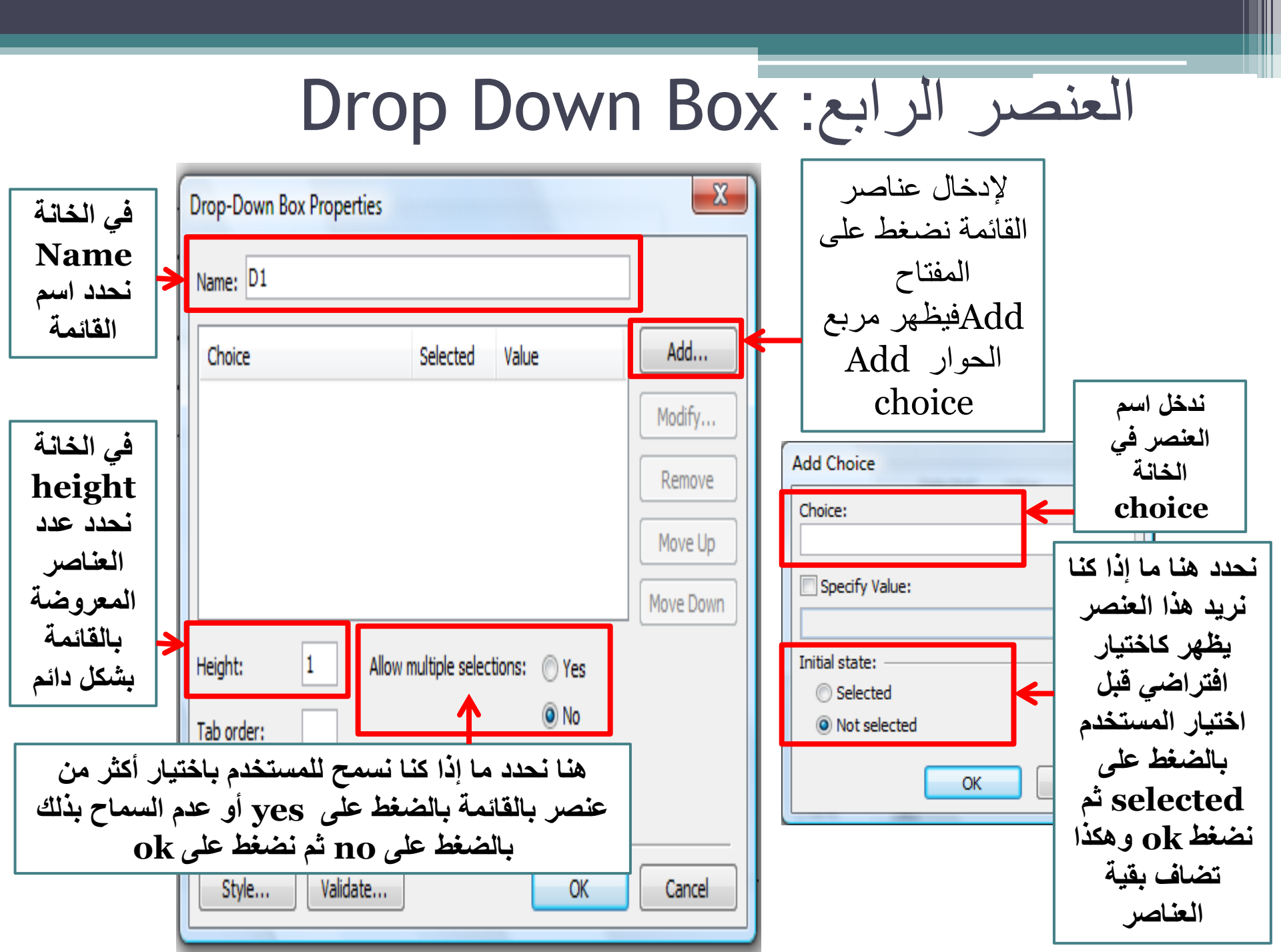

#### العنصر الرابع: Drop Down Box

- بعد إضافة العناصر للقائمة، نستطيع ترتيب هذه العناصر داخل القائمة باستخدام المفتاح move down و ذلك بعد الضغط على العنصر المراد تغيير مكانه، حيث يقوم المفتاح move up بنقل العنصر المحدد إلى الأعلى ، ويقوم المفتاح move down بنقل العنصر المحدد إلى الأسفل • بعد الانتهاء من إضافة العناصر نضغط ok • ثم ندخل عنوان يوضح الغرض من هذه
  - القائمة بجانبها في الصفحة وفي هذا المثال ندخل Title (اللقب) ومن المعاينة نستطيع فتح القائمة واختيار عنصر واحد منها.

| d Value Add<br>Modify |
|-----------------------|
| d Value Add<br>Modify |
| Modify                |
|                       |
| Remove                |
| Move Up               |
| Move Down             |
| elections: 🔘 Yes      |
| No                    |
|                       |
| OK Cancel             |
|                       |

| Name                      |  |
|---------------------------|--|
| Address<br>Em di          |  |
| Title select your title 💌 |  |

# العنصر الخامس: خانات الاختيار

#### Option Buttons و Check Boxes

- تستخدم خانات الاختيار check boxes و check boxes في نماذج البيانات لتسهيل عملية الاختيار أثناء ملء نموذج البيانات حيث يقوم المستخدم بالضغط بالمؤشر على خانات الاختيار لعمل الاختيار.
  - يوجد نوعان من خانات الاختيار:
    - .Check Boxes ()
    - .Option Buttons (
  - الاختلاف بينهما في طريقة العمل كالتالي:

#### العنصر الخامس: خانات الاختيار Option Button و Check Boxes

| <b>Option Buttons</b>                                               | Check Boxes                                                                    |
|---------------------------------------------------------------------|--------------------------------------------------------------------------------|
| يجب على المستخدم أن يختار اختيار<br>واحد فقط من بين مجموعة اختيارات | يسمح للمستخدم بعمل عدة اختيارات في<br>نفس الوقت من بين مجموعة من<br>الاختيارات |

مثال: في حالة أننا نر غب أن يقوم المستخدم باختيار الجنس: ذكر أو أنثى، فإنه في هذه الحالة لابد من اختيار خيار واحد فقط من الخيارات المتاحة، ولذلك نستخدم لهذا المثال option button.

### النوع الأول: خانات الاختيار Option Button

- مثال: لإنشاء خانات لاختيار جنس المستخدم ذكر أم أنثى فإننا نحتاج لإضافة خانتين من خانات الاختيار option button، ولعمل ذلك نضع المؤشر في مكان الخيار الأول داخل نموذج البيانات ثم نضغط على insert ثم من القائمة الفرعية form نختار option button. ونقوم بنفس العمل لإضافة الخيار الثاني ولكن نضع المؤشر في مكان الاختيار الثاني أسفل الاختيار الأول.
  - ثم نقوم بإضافة عنوان يوضح عمل مجموعة
     الاختيار وذلك بوضع المؤشر في المكان
     المطلوب ثم نكتب مثلاً Gender:

| Inse | ert Format <u>T</u> ools T <u>ab</u> | le <u>L</u> | ata          | Frames         | Window               |
|------|--------------------------------------|-------------|--------------|----------------|----------------------|
|      | Horizontal <u>L</u> ine              | E4          | 2            | 🥑 🔊            | - @ - 1              |
| Ē    | Layer                                | (12         | pt)          | - B            | <u>I</u> <u>U</u> ∣≣ |
|      | Date and <u>T</u> ime                |             |              |                |                      |
|      | Na <u>v</u> igation                  |             |              |                |                      |
| 9    | Web Component                        |             |              |                |                      |
|      | Database •                           |             |              |                |                      |
|      | Fo <u>r</u> m                        | (****)      | For          |                |                      |
|      | Picture +                            |             | 1.54         |                |                      |
| R    | Interactive Button                   |             | List         | Form           |                      |
| 2    | Hyperl <u>i</u> nk Ctrl+K            |             |              | rield          |                      |
|      | *                                    | abi         | <u>l</u> ex  | tbox           |                      |
|      |                                      |             | l <u>e</u> x | t Area         |                      |
|      |                                      | -           | File         | <u>U</u> pload |                      |
|      |                                      |             | <u>C</u> he  | eckbox         |                      |
|      |                                      | 0           | <u>O</u> pt  | tion Butto     | on                   |
|      |                                      | . 897.      |              |                |                      |

Gender: O

# تابع النوع الأول: خانات الاختيار Option Button

- كما يجب كتابة نص توضيحي بجانب كل زر اختيار option
   button وذلك لتوضيح الغرض من هذا الخيار.
- ففي هذا المثال سنضع المؤشر في المكان الأول ونكتب Male،
   ونضع المؤشر في المكان الثاني ونكتب Female كما في الشكل

التالي:

Gender: <sup>©</sup> Male <sup>©</sup> Female

لعرض خواص خانات الاختيار option button نضغط على
 الخيار بالزر الأيمن للفأرة ونختار Form field properties
 فيظهر مربع الحوار التالي:

# تابع النوع الأول: خانات الاختيار Option Button

| في الخانة Group                                                         | Option Button Properties                                                            |                                          |
|-------------------------------------------------------------------------|-------------------------------------------------------------------------------------|------------------------------------------|
| مجموعة الاختيار مثلاً —                                                 | Group name: R1                                                                      |                                          |
| Gender                                                                  | Value: V1                                                                           | من هذا نستطع حعل                         |
| ملاحظة هامة:                                                            | Initial state: <ul> <li>Selected</li> <li>Not selected</li> </ul>                   | هذا الخيار فعال بالوضع                   |
| <ul> <li>١ - حتى تكون الخيارات</li> <li>تابعة لمحموعة خيارات</li> </ul> | Tab order:                                                                          | الأفتراضي قبل اختيار<br>المستخدم باختبار |
| واحدة فإنها يجب أن                                                      | Style Validate OK Cancel                                                            | selected                                 |
| نفس الاسم للمجموعة                                                      |                                                                                     |                                          |
| ۲ - يجب أن لا يتكرر<br>هذا الاسم امحمه عة                               |                                                                                     |                                          |
| أخرى في نفس نموذج                                                       |                                                                                     |                                          |
| البيانات                                                                | الخطوات للخيار الثاني، وعندما ننتقل للمعاينة<br>أننا نستطيع فقط اختيار أحد الخيارين | تکرر نفس<br>نحد                          |

النوع الثاني: خانات الاختيار Check Boxes

- إذا أردنا عمل مجموعة خيارات بحيث يمكن للمستخدمين اختيار أكثر
   من خيار نستخدم خانات الاختيار check boxes التي تمكننا من
   اختيار أكثر من خيار في نفس المجموعة وفي نفس الوقت
- مثلاً: إذا أردنا عمل استفتاء بحيث يقوم المستخدم باختيار البرامج
   المفضلة لديه، نضع مجموعة من البرامج حتى يختار منها علماً بأنه يسمح له باختيار أكثر من برنامج. يتم عمل ذلك كالتالي:
   نقوم بكتابة عنوان يوضح الغرض من مجموعة الخيارات التي سنقوم بإنشائها. مثلاً:

select your favorite program:

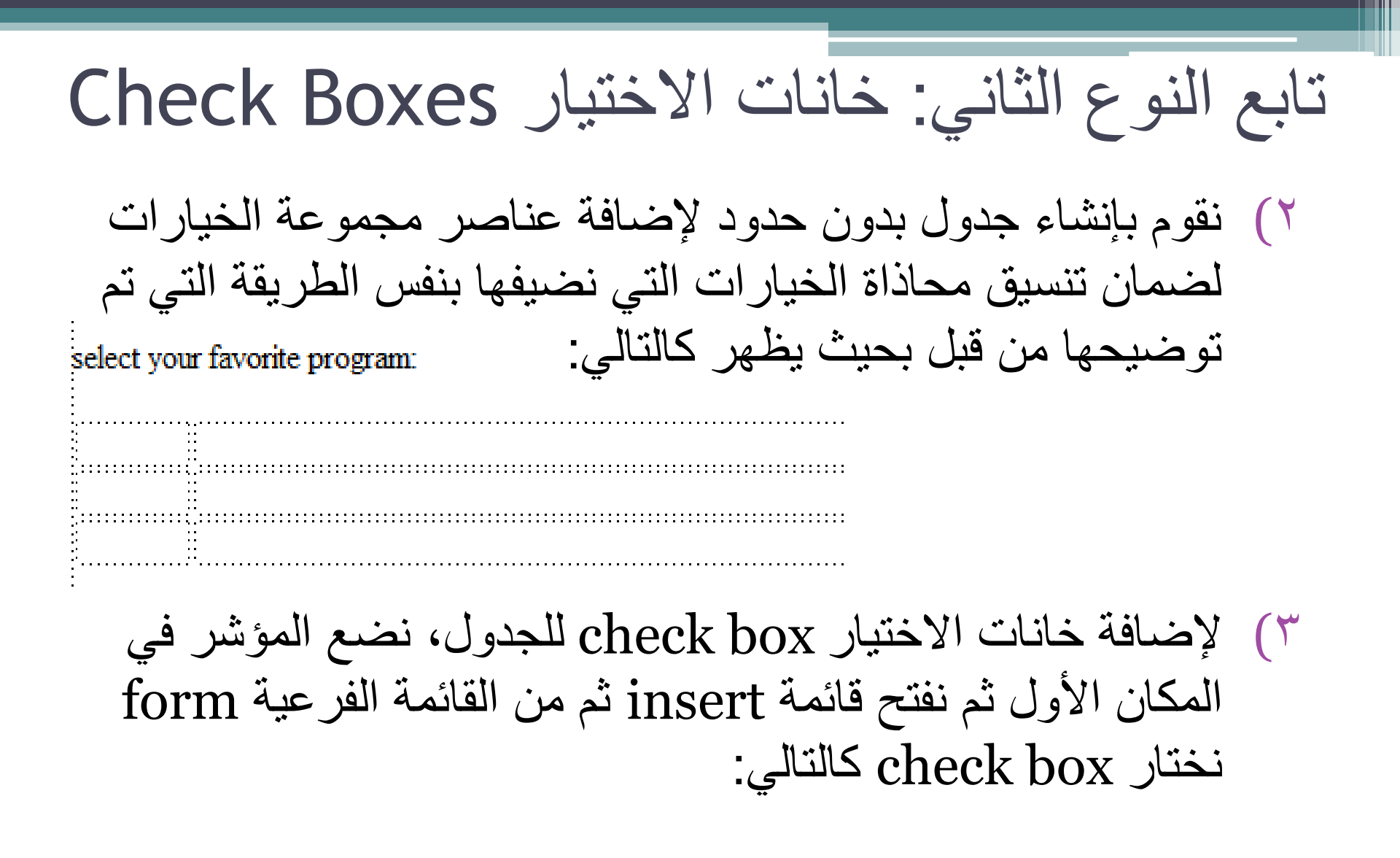

تابع النوع الثاني: خانات الاختيار Check Boxes

| Microsoft FrontPage            | ge - C:\( | Jsers\VAIO           | Docum         | ents\N        | ly We           | eb Sit          | es\mysite          | 3\address.h           |
|--------------------------------|-----------|----------------------|---------------|---------------|-----------------|-----------------|--------------------|-----------------------|
| <u>File E</u> dit <u>V</u> iew | Insert    | F <u>o</u> rmat      | <u>T</u> ools | T <u>a</u> bl | e <u>D</u>      | <u>)</u> ata    | F <u>r</u> ames    | <u>W</u> indow        |
| i 🗋 • 📂 • 🗔 👫                  | H         | Horizontal <u>L</u>  | ine           |               | Ð               | 2               | 🍼   🤊              | - (* - •              |
| Normal 🚽 Ti                    | Ξι        | .a <u>y</u> er       |               |               | (12             | pt)             | - B                | <u></u> Σ <u>υ</u> ∣≣ |
|                                | [         | Date and <u>T</u> ir | ne            |               |                 |                 |                    | A 🛛                   |
| 🕅 Wab Sita 🗋 naw               | 1         | Va <u>v</u> igation  | •             |               |                 |                 |                    |                       |
|                                | ۱ 🔮       | Veb <u>C</u> ompo    | onent         |               | ~               |                 |                    |                       |
|                                | [         | <u>)</u> atabase     |               | •             |                 |                 |                    |                       |
|                                | F         | o <u>r</u> m         |               | ►             | m               | For             | m                  |                       |
|                                | Ē         | icture               |               | •             |                 | List            | Form               |                       |
|                                | n 🖓       | nteractive B         | utton         |               |                 | List            | Field              |                       |
|                                | 😫 н       | lyperl <u>i</u> nk   | Ctrl+         | ·К            |                 | Tau             | li en              |                       |
|                                |           | *                    |               |               | abi             | Text<br>Text    | LDOX               |                       |
|                                |           |                      |               |               |                 |                 |                    |                       |
|                                |           |                      |               |               |                 | File            | Upload             |                       |
|                                |           |                      |               |               |                 | <u>C</u> he     | ckbox              |                       |
|                                |           |                      |               |               | ()<br>• X V Z 1 | <u>O</u> pt     | ion Buttoi         | n                     |
|                                |           |                      |               |               |                 | <u>G</u> ro     | up Box             |                       |
| select your favorite           | e prog    | am.                  |               |               |                 | <u>D</u> ro     | p-Down B           | ох                    |
| sciect your lavorice program.  |           |                      |               |               |                 | Advanced Button |                    | tton                  |
|                                |           |                      |               |               |                 | <u>P</u> ict    | ure                |                       |
|                                | 2         |                      |               |               |                 | L <u>a</u> b    | el                 |                       |
| 8                              |           |                      |               |               |                 |                 | m P <u>r</u> opert | ies                   |
|                                |           |                      |               |               |                 |                 | *                  |                       |

- ٤) في الخلية المجاورة، ندخل النص الذي يوضح الغرض من هذا الخيار.
- ه) لعرض خواص خانات الاختيار check box نضغط على الخيار بالزر الأيمن للفأرة ونختار Form field properties فيظهر مربع الحوار التالي:

تابع النوع الثاني: خانات الاختيار Check Boxes

| في الخانة | Check Box Properties                   |                                         |
|-----------|----------------------------------------|-----------------------------------------|
| Name      | Name: C1                               | في الخانة value                         |
| الاختيار  | Value: ON                              | مدحل القيمة الذي<br>سيتم إرسالها للخادم |
|           | Initial state: 🔘 Checked 💿 Not checked | عند أختيار هذا الخيار                   |
|           | Tab order:                             | OK ANA A                                |
|           | Style OK Cancel                        |                                         |
|           | Tab order:                             | مد المعيار الما العيار<br>ثم نضغط ok    |

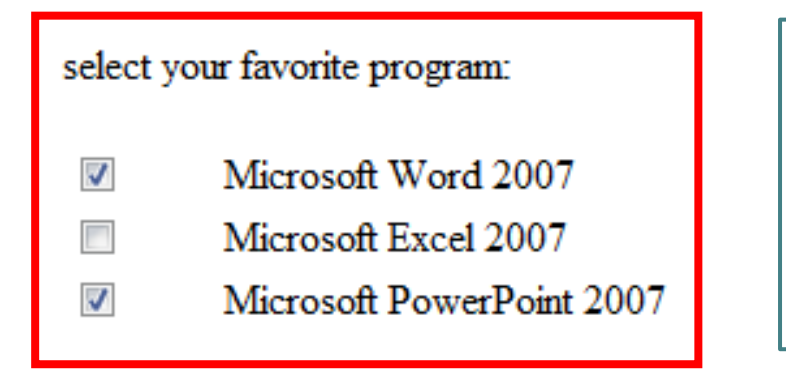

تكرر نفس الخطوات لإدراج الخيارات الأخرى. وبعد حفظ الصفحة وفتحها في المستعرض نلاحظ أنه يمكننا اختيار أكثر من برنامج في نفس الوقت كما في الشكل:

#### لمعرفة الخطوات العملية للمواضيع التي تمت مناقشتها في المحاضرة : قومي بزيارة الرابط التالي والذي سيفتح لكِ المستوى الثانيLevel 2:

http://www.freelearn110.com/frontpage2003/level2/tutorials.html

#### FrontPage2003(Level 2)

- ✓ Forms
- Creating forms
- 🗸 Text boxes (1)
- 🗸 Text boxes (2)
- Aligning form components
- 🗸 DropDown box
- Option buttons
- 🗸 Check boxes
- 🗸 Forms keys